## MANUAL TILL HUR DU ANMÄLER/AV-ANMÄLER DIG TILL EN AKTIVITET VIA HEMSIDAN.

Eller se alla aktiviteter du anmält dig till.

- 1. Gå in på <u>www.spfseniorerna.se/nacka</u>
- 2. Klicka på "Mina sidor" längst upp till höger

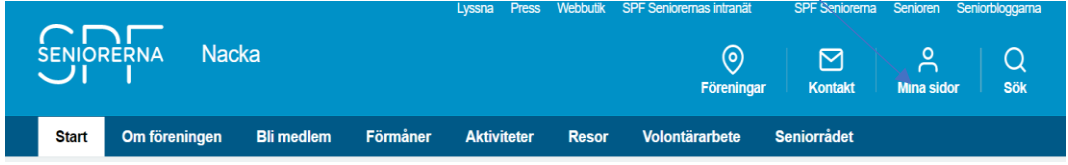

- 3. Logga in med ditt personnummer (ååååmmddxxxx)
- 4. Lösenord ditt postnummer utan mellanslag (vi rekommenderar att du ändrar detta till ett säkrare lösenord under "ändra lösenord" när du har kommit in på din sida).
- 5. Om lösenordet inte fungerar tryck på Glömt lösenord så får du ett nytt via mail.

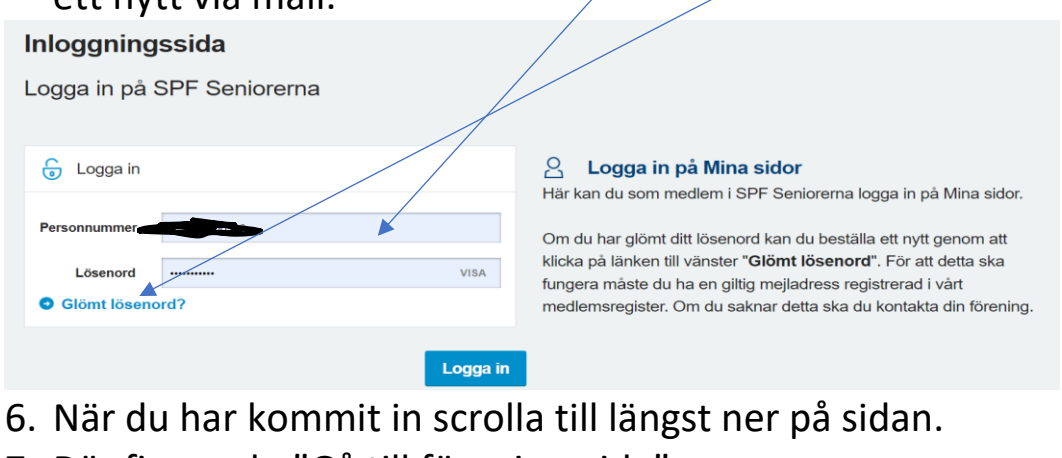

- 7. Där finner du "Gå till föreningssida"
- 8. Klicka på den ikonen.

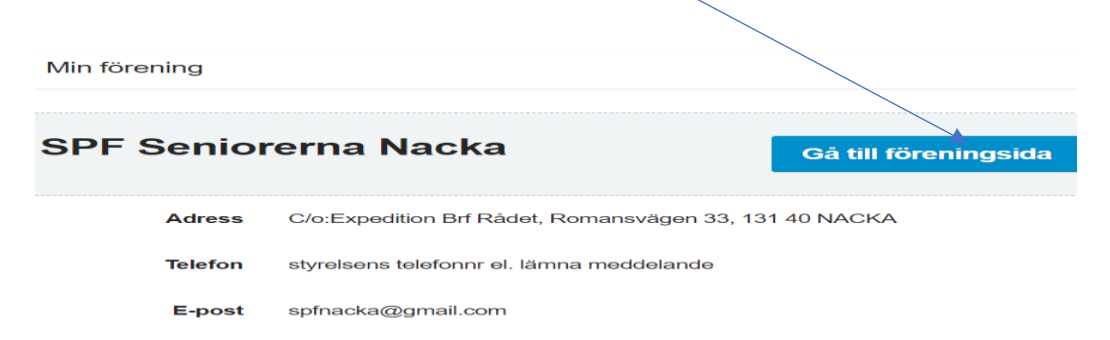

9. Leta upp den aktivitet du vill anmäla dig till och klicka på "Mer info"

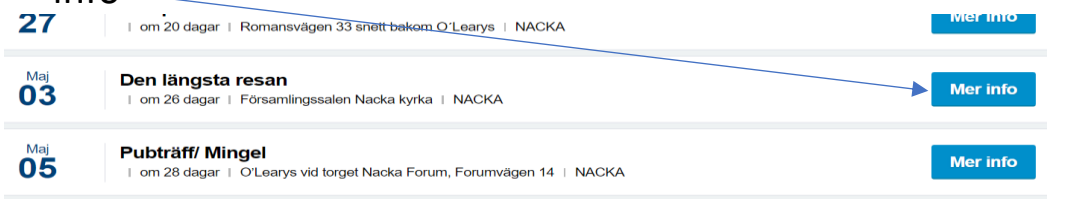

## 10. Du kan nu klicka på "Anmälan".

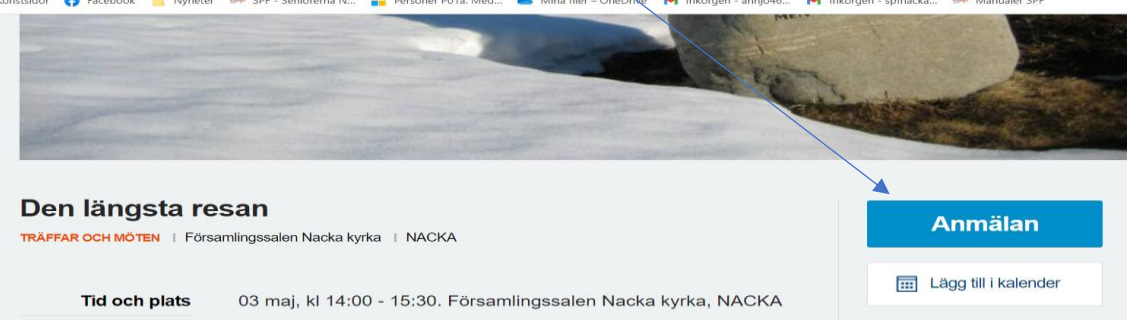

- 11. Du får ett meddelande att du ska bekräfta anmälan och här kan du också skriva ett meddelande, t.ex. någon speciell mat vid utflykter.
- 12. OBS! Är ni flera som ska gå, anmäl varje person för sig.

|          | <b>Der</b><br>03 maj, kl 14:00. F | DU ANMÄLER DIG TILL<br><b>längsta res</b><br>örsamlingssalen Nac | san<br>Ska kyrka, NACKA | ×             |
|----------|-----------------------------------|------------------------------------------------------------------|-------------------------|---------------|
|          | 📄 Övrig kommentar                 |                                                                  |                         |               |
|          | Kommentar                         |                                                                  |                         |               |
| O Bli me | dlem                              | A                                                                | /bryt Bek               | räfta anmälan |

- 13. Om det fortfarande finns platser kvar får du ett meddelande som talar om att du anmält dig. Observera att du får inget mail utan endast nedan meddelande. Är knappen för anmälan gråmarkerad är aktiviteten fullbokad.
- $\checkmark$

Tack för din anmälan [

Du har nu fått en plats till denna aktivitet och kan betala enligt sista datum, som finns angivet under beskrivning av aktiviteten. **Är det flera som du vill anmäla t.ex. sambo/make/maka/vän, måste du anmäla varje person för sig**. Det räcker inte med en kommentar.

Vid eventuell av-anmälan senare vill vi gärna att du mailar detta till nacka@spfseniorerna.se

- Är aktiviteten fullbokad går det inte att anmäla sig här. Men du kan du skriva ett mail till <u>nacka@spfseniorerna.se</u> och be dem sätta dig på väntelista.
- 15. När du klickar in på Mina sidor kan du här också ändra dina personliga uppgifter om du t.ex. ändrar mailadress eller telefon.
- 16. OBS! Vi rekommenderar att du ändrar ditt lösenord till ett säkrare lösenord under "ändra lösenord" när du har kommit in på din sida.

Du kan se alla aktiviteter du anmält dig till genom att gå in på hemsidan <u>www.spfseniorerna.se/nacka</u> under Mina sidor /Logga in (se ovan) och trycka på Aktiviteter till vänster.

| Seniorbladet arkiv 2022                                                        |  |  |  |  |
|--------------------------------------------------------------------------------|--|--|--|--|
| Ändra lösenord                                                                 |  |  |  |  |
| Aktiviteter                                                                    |  |  |  |  |
| Medlemstidningen Senioren                                                      |  |  |  |  |
| Extra medlemsförmåner                                                          |  |  |  |  |
|                                                                                |  |  |  |  |
|                                                                                |  |  |  |  |
| Mina verktyg                                                                   |  |  |  |  |
| Mina verktyg                                                                   |  |  |  |  |
| Mina verktyg                                                                   |  |  |  |  |
| Mina verktyg   Øppna intranätet   Øppna webbverktyget   Øppna medlemsregistret |  |  |  |  |
| Mina verktyg   Øppna intranätet   Øppna webbverktyget   Øppna medlemsregistret |  |  |  |  |

| September <b>26</b> | Träffa en syn- och hörselinstruktör<br>  2-månader sedan  <br>Romansvägen 33 snett bakom O'Leanys   NACKA           |          | GENOMFÖRD |
|---------------------|----------------------------------------------------------------------------------------------------|----------|-----------|
| Oktober<br>31       | Hemmet, min trygghet<br>  <del>13 dagar sedan</del>  <br>Romansvägen 33 snett bakom OʻLearys   NACKA                |          | GENOMFÖRD |
| November<br>21      | Pubträff/Mingel<br>  om 8 dagar  <br>O'Learys vid torget Nacka Forum, Forumvägen 39  <br>NACKA                      | Mer info | Avanmäl   |
| December<br>04      | Välkommen på jullunch!<br>  om 21 dagar  <br>Elite Hotel Marina Tower Stockholm, Saltsjöqvarns kaj 25<br> <br>NACKA | Mer info | Avanmäl   |

Nu ser du alla aktiviteter du anmält dig till.

Behöver du av-anmäla dig kan du även gå in här. Är det dock mindre än två veckor kvar till aktiviteten vill vi att du avanmäler dig via ett mail till <u>nacka@spfseniorerna.se</u>